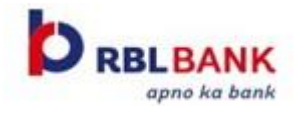

## Steps to Validate your RBL Bank Account

1. Login to Income Tax Portal - <a href="https://eportal.incometax.gov.in/iec/foservices/#/login">https://eportal.incometax.gov.in/iec/foservices/#/login</a>

| Login                             | Know about your User ID                                                                                                    |
|-----------------------------------|----------------------------------------------------------------------------------------------------|
| Enter your User ID *              | PAN (Permanent Account Number)<br>Individuals (Salaried employee, Senior citizen, Freelancer, NRI)<br>Other Than Individuals (Company, Trust, AOP, AJP, BOI, Firm, HUF, Local<br>Authority)                                                                                                    |
| Continue >                        | Aadhaar Number<br>Individuals (Salaried employee, Senior citizen, Freelancer, NRI)                                                                                                    |
| Other ways to access your account | Other than PAN users<br>CA, External Agency, ERI, Tax Deductor & Tax collector, TIN 2.0<br>Stakeholders, ITDREIN, Non-Residents not holding and not required to<br>have PAN<br>ARCA (Authorised Representative Chartered Accountant) followed by 6<br>digit number<br>TAN (Tax Deductor & Collector) |
|                                   | Show More                                                                                                    |

2. Go to "My Profile"

| 🦾 e-      | Filing Anywhere Anyti<br>re Tax Department, Government | t of India            | 📞 Cal      | II Us 👻 | ⊕ English ~ A A A | A*   0       | la fi dad       |         |
|-----------|--------------------------------------------------------|-----------------------|------------|---------|-------------------|--------------|-----------------|---------|
| Dashboard | e-File ~                                               | Authorised Partners ~ | Services ~ | AIS     | Pending Actions ~ | Grievances ~ | My Profile      | 1 4 : 4 |
| Dashboard |                                                        |                       |            |         |                   |              | Change Password |         |
|           |                                                        |                       |            |         |                   |              | Log Out         |         |
|           |                                                        |                       |            |         |                   |              |                 |         |

3. Select "My Bank Account"

| Language Preference: English<br>Change Password |   |  |
|-------------------------------------------------|---|--|
| My Bank Account                                 | > |  |
| My Demat Account                                | > |  |
| Register DSC                                    | > |  |
| E-filing Vault-Higher Security                  |   |  |
|                                                 |   |  |

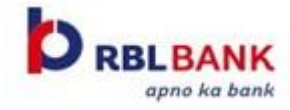

4. Select "Add Bank Account"

| subsequently got invalidated due to consequent changes in IFSC/Account Number. It may advised to check and re-validate such bank account | nts with updated IFSC/A |
|----------------------------------------------------------------------------------------------------|-------------------------|
| My Bank Accounts                                                                                                    | + Add Bank Account      |

5. Enter your RBL Bank account details & "Nominate Bank for Refund". Select on "Validate"

<u>Please Note –</u>

- i. Name on PAN & Bank Account should be same
- ii. Mobile Number & Email id should be same as per Bank records

| Bank Details                                |                                                                          | <ul> <li>Notes</li> </ul>                                                                                                    |
|---------------------------------------------|--------------------------------------------------------------------------|----------------------------------------------------------------------------------------------------|
| Bank Account Number * (i)                   | Confirm Bank Account Number * 🛈                                          | <ol> <li>Add a bank account which is linked with<br/>your PAN (bank account number must be<br/>linked with your PAN) to receive refund.</li> </ol>                                                                                           |
|                                             | Success : Bank Account number and Confirm<br>bank account number is same | <ol> <li>Refund can be issued in following accou<br/>types: Savings, Current, Cash Credit, Ove<br/>Draft &amp; Non Resident Ordinary.</li> </ol>                                                                                             |
| Account Type *                              |                                                                          | <ol> <li>The Name as per PAN and Name in your<br/>bank account must match.</li> </ol>                                                                                                    |
| Account Holder Type *                       |                                                                          | <ol> <li>Refund cannot be issued to bank accoun<br/>which are closed, invalid, under litigation<br/>in blocked status.</li> </ol>                                                                                                    |
| Primary Ojoint                              |                                                                          | <ol> <li>EVC can be enabled for Individual<br/>taxpayers only, for one validated bank<br/>account at any given time.</li> </ol>                                                                                                    |
|                                             |                                                                          | <ol> <li>To Enable EVC, Mobile number or Email<br/>as in e-Filing user profile should match<br/>with the details linked with the bank</li> </ol>                                                                                             |
| Bank Name                                   | Bank Branch                                                              | account.                                                                                                    |
| Notice prime this bank account for Refund * | afund and to constate EVC for e Varification. Details are prefilled      | 2. If there is any change in mobile fulficient<br>email Id linked with bank, update the<br>contact details in e-Filing user profile an<br>then revalidate your added bank contact<br>get your updated contact details validate<br>from bank. |
| from e-filing profile.                      | enditu anti to generate zivo for evenincation. Detans are prenneu        | 8. EVC can be used for following: verifying<br>income tax returns and other forms, e-                                                                                                    |
| Mobile Number                               | Email ID                                                                 | password and secured login to e-filing<br>account.                                                                                                    |
|                                             |                                                                          | <ol> <li>EVC can be enabled for the bank accour<br/>of following banks only. List of Banks</li> </ol>                                                                                                    |

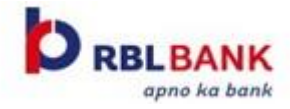

6. Enter OTP & Validate

| Enter the OTP *                                                                  | Verify, it's you<br>One Time Password (OTP) has been sent to your Mobil<br>number 98xxxxxx11 and email id | le                   |
|----------------------------------------------------------------------------------|----------------------------------------------------------------------------------------------------|----------------------|
| OTP expires in 14m:52s 3 Attempts remaining<br>Resend OTP (Available in 00m:02s) | anxxxxxxxxxxxxxxxxxxxxxxxxxxxxxxxxxxxx                                                                    |                      |
|                                                                                  | OTP expires in 14m:52s<br>Resend OTP (Available in 00m:02s)                                               | 3 Attempts remaining |

7. Below pop up will appear on completing the process

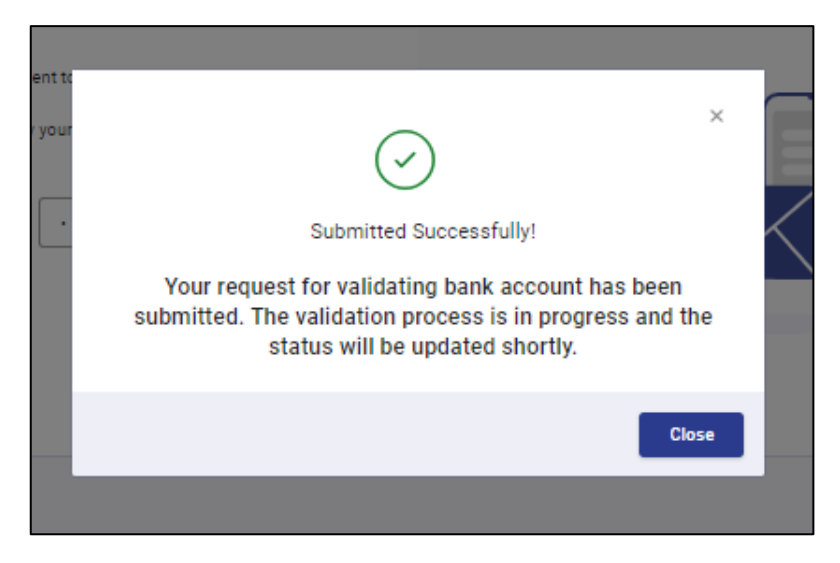

8. Your RBL Bank account will be validated Instantly (Refunds are processed at Income Tax Department's discretion

|        |                                                                                | := ::: |
|--------|--------------------------------------------------------------------------------|--------|
| Ē      | RBL BANK LIMITED<br>CRAWFORD MARKET                                            | :      |
|        | <ul> <li>Validated</li> <li>Eligible for Refund</li> <li>98xxxxxx11</li> </ul> | -      |
| Nomina | ate for refund                                                                 | •      |